#### ×

# Justificar Retorno da Atualização Cadastral

Esta opção pertence ao Módulo **Cadastro** e foi desenvolvida inicialmente para a **CAERN**. Ela permite justificar os retornos da atualização cadastral informados **AQUI** e validados **AQUI**. A funcionalidade pode ser acessada via **Menu de sistema**, no caminho: **GSAN** > **Cadastro** > **Desempenho de Contrato de Atualização Cadastral** > **Justificar Retorno da Atualização Cadastral**.

Feito isso, o sistema visualiza a tela abaixo:

### Observação

Informamos que os dados exibidos nas telas a seguir são fictícios, e não retratam informações de clientes.

| Matrícula do Imóvel:*      |                                           | ۲         |
|----------------------------|-------------------------------------------|-----------|
| Empresa:*                  |                                           | ~         |
| Contrato:*                 |                                           |           |
| Serência Regional:         | ✓                                         |           |
| Jnidade Negócio:           | ×                                         |           |
| .ocalidade:                |                                           | ۲         |
| Exibir:*                   | 🔿 Justificadas 💿 Não Justificadas 🔿 Todas |           |
| Data Limite Justificativa: |                                           |           |
| * Campos obrigatro         | prios                                     |           |
|                            |                                           | Consultar |
| Cancelar Limpar            |                                           | Atualizar |

Agora, caso preencha o campo obrigatório **Matrícula do Imóvel**, os demais campos são inabilitados, menos o campo **Data Limite Justificativa**. Selecionando a **Empresa** da lista de empresas disponibilizada pelo sistema, o campo **Contrato** é preenchido automaticamente. Caso não haja contrato válido para a empresa escolhida, o sistema exibe a mensagem: *Não existe contrato válido para a empresa selecionada*.

Preencha os demais campos apenas se quiser afunilar o filtro ainda mais. Para detalhes sobre o preenchimento dos demais campos clique **AQUI**. Preenchidos os campos necessários, clique em Consultar. O sistema acessa a próxima tela:

| dastro -> Atualizacao Cadas<br>Justificar Reto                             | ral Dispositivo Movel -> Desempenho de Cor<br>rno Atualização Cadastral | ıtrato Atlz. Cadastral -> Justificar Retorno Atualizacao Cadas |  |  |
|----------------------------------------------------------------------------|-------------------------------------------------------------------------|----------------------------------------------------------------|--|--|
| Para justificar retorno de atualização cadastral, informe os dados abaixo: |                                                                         |                                                                |  |  |
| Matrícula do Imóvel                                                        | · R                                                                     | Ø                                                              |  |  |
| Empresa:*                                                                  | PROSUL - PROJETOS                                                       | , SUPERVISAO E PLANEJAMENTO LTDA 🔻                             |  |  |
| Contrato:*                                                                 | 123456                                                                  |                                                                |  |  |
| Gerência Regional:                                                         |                                                                         | ~                                                              |  |  |
| Unidade Negócio:                                                           |                                                                         | ~                                                              |  |  |
| Localidade:                                                                |                                                                         | Ø                                                              |  |  |
| Exibir:*                                                                   | 🔾 Justificadas 💿 Não                                                    | Justificadas 🔾 Todas                                           |  |  |
| Data Limite Justifica                                                      | tiva:                                                                   |                                                                |  |  |
| * Campos o                                                                 | prigatrórios                                                            | Consultar                                                      |  |  |
| Matricula do imove                                                         | : 8198920                                                               | <u>د</u>                                                       |  |  |
| Matrícula do Imóve                                                         | : 2400406                                                               |                                                                |  |  |
| Matrícula do Imóvel: 8248389                                               |                                                                         |                                                                |  |  |
| Matrícula do Imóve                                                         | : 9910662                                                               |                                                                |  |  |
| Matrícula do Imóve                                                         | : 5674007                                                               |                                                                |  |  |
| Matrícula do Imóvel: 4058970                                               |                                                                         |                                                                |  |  |
| Matrícula do Imóvel: 2252957                                               |                                                                         |                                                                |  |  |
| Matrícula do Imóvel: 1787432                                               |                                                                         |                                                                |  |  |
| Matricula do Imóvel: 1787550                                               |                                                                         |                                                                |  |  |
| Matricula do Imovel: 2253150                                               |                                                                         |                                                                |  |  |
| Matricula do Imovel: 2253165                                               |                                                                         |                                                                |  |  |
| Matricula do Imóvel: 2253307                                               |                                                                         |                                                                |  |  |
| Nome do Usuário:                                                           | SEVERINO SANTOS                                                         |                                                                |  |  |
| Data da Atualização Cadastral: 19/09/2018                                  |                                                                         |                                                                |  |  |
| Cadastrador: ADRIANA DE ARAUJO                                             |                                                                         |                                                                |  |  |
| Retorno Atualizaçã                                                         | 0: QTD VEZES R INFORMACOES IN                                           | IPROCEDENTES                                                   |  |  |
| 0                                                                          | 3S: Teste 05                                                            |                                                                |  |  |
| Observação:                                                                |                                                                         |                                                                |  |  |
|                                                                            |                                                                         |                                                                |  |  |
| Data Limite da Jus                                                         | dificativa: 04/08/2022                                                  |                                                                |  |  |
| Justificativa:                                                             |                                                                         |                                                                |  |  |
| 0/                                                                         | 00                                                                      |                                                                |  |  |
|                                                                            |                                                                         |                                                                |  |  |
| Cancelar Limpa                                                             |                                                                         | Atualizar                                                      |  |  |
|                                                                            | Ve                                                                      | são: 3.153.3.1 (Online) 25/07/2022 - 15:13:                    |  |  |

Acima, temos os imóveis que atenderam ao filtro de consulta. Clique sobre o *link* com a respectiva matrícula para visualizar os dados do respectivo imóvel da lista de retornos justificados. O campo **Observação** é inabilitado para alteração. No campo **Justificativa**, informe. com no máximo 400 caracteres sua justificativa por extenso. No campo **Data Limite da Justificativa**, vemos a data limite para informar a justificativa na funcionalidade. Informada sua justificativa, clique em **Atualizar**.

Feito isso, o sistema justifica os retornos da atualização cadastral informados, para os imóveis selecionados. Antes, o sistema efetua algumas validações: 1.

#### Validar Matrícula do Imóvel:

1.

Caso não exista atualização para o imóvel o sistema exibe a mensagem: Não existe retorno de atualização para o imóvel e retorna para o passo correspondente no fluxo principal.

2.

#### Validar data:

1.

Caso a data do campo **Data Limite da Justificativa** seja inválida, o sistema exibe a mensagem: Data inválida e retorna para o passo correspondente no fluxo principal.

3.

#### Nenhum registro encontrado:

1.

Caso a seleção não encontre nenhum registro para o filtro informado, o sistema exibe a mensagem: *Nenhuma atualização selecionada para o filtro informado* e retorna para o passo correspondente no fluxo principal.

4.

#### Verificar localidade:

1.

Caso a localidade informada não exista, o sistema exibe a mensagem: *Localidade inexistente* e retorna para o passo correspondente no fluxo principal.

2.

Caso o usuário tenha informado gerência ou unidade, e a localidade informada não pertença a ambas, o sistema exibe a mensagem: *Localidade informada não pertence à gerência ou unidade* e retorna para o passo correspondente no fluxo principal.

5.

### Verificar preenchimento dos campos

1.

Caso o usuário não informe ou selecione o conteúdo de algum campo obrigatório, o sistema exibe a mensagem: *Informe «nome do campo que não foi preenchido ou selecionado»* e retorna para o passo correspondente no fluxo principal.

6.

### Verificar existência de contrato:

1.

Caso não exista contrato válido, o sistema exibe a mensagem: *Não existe contrato válido para a empresa selecionada* e retorna para o passo correspondente no fluxo principal.

# Tela de Sucesso

Retorno da atualização cadastral justificado com

🥹 Gsan -> Cadastro -> Atualizacao Cadastral Dispositivo Movel -> Desempenho de Contrato Atlz. Cadastral -> Justificar Retorno Atualizacao Cadastral

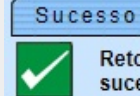

Menu Principal

sucesso.

Justificar Retorno Atualização Cadastral

## **Preenchimento dos campos**

| Campo                        | Orientações para Preenchimento                                                                                                    |  |
|------------------------------|----------------------------------------------------------------------------------------------------|--|
| Matrícula do<br>Imóvel       | Campo obrigatório, caso não informe a <b>Empresa</b> e <b>Contrato</b> . Informe a                                                                                                    |  |
|                              | matrícula do imóvel com até nove (9) dígitos ou clique no botão 🖳 para<br>selecionar a matrícula desejada. A identificação do imóvel será exibida no                                                                                                    |  |
|                              | campo ao lado. Para apagar o conteúdo do campo, clique no botão<br>do campo em exibição. Para obter detalhes sobre o preenchimento do campo<br>clique <b>AQUI</b> .                                                                                                    |  |
| Empresa                      | Campo obrigatório. Selecione a empresa da lista disponibilizada pelo sistema.                                                                                                    |  |
| Contrato                     | Campo obrigatório. Preenchido automaticamente após a escolha da empresa.                                                                                                    |  |
| Gerência Regional            | Selecione a gerência regional da lista disponibilizada pelo sistema.                                                                                                    |  |
| Unidade de<br>Negócio        | Selecione a unidade de negócio, carregada conforme a gerência regional escolhida, da lista disponibilizada pelo sistema.                                                                                                    |  |
| Localidade                   | Informe o código da localidade com até três dígitos ou clique no botão R, link<br><b>Pesquisar Localidade</b> , para selecionar a localidade desejada. O nome da<br>localidade será exibido no campo ao lado. Para apagar o conteúdo do campo,<br>clique no botão ao lado do campo em exibicão. |  |
| Exibir                       | Escolha entre as justificativas <b>Justificadas</b> , <b>Não Justificadas</b> ou <b>Todas</b> .                                                                                                    |  |
| Data Limite<br>Justificativa | Selecione a data limite das justificativas que deseja justificar, no formato <b>DD/MM/AAAA</b> .                                                                                                    |  |

## Funcionalidade dos Botões

| Botão     | Descrição da Funcionalidade                                                                                          |
|-----------|----------------------------------------------------------------------------------------------------|
| Atualizar | Ao clicar neste botão, o sistema valida a justificativa de retorno da atualização cadastral<br>informada <b>AQUI</b> |
| Consultar | Ao clicar neste botão, o sistema efetua a consulta com base no filtro informado.                                     |
| Cancelar  | Ao clicar neste botão, o sistema cancela a operação e retorna à tela principal.                                      |
| Limpar    | Ao clicar neste botão, o sistema limpa os campos da tela.                                                            |

## Referências

Justificar Retorno da Atualização Cadastral

### **Termos Principais**

#### Cadastro

Atualização Cadastral Via Dispositivo Móvel

Desempenho de Contrato de Atualização Cadastral

Clique aqui para retornar ao Menu Principal do GSAN

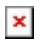

From:

https://www.gsan.com.br/ - Base de Conhecimento de Gestão Comercial de Saneamento

Permanent link: https://www.gsan.com.br/doku.php?id=ajuda:desempenho\_de\_contrato\_atlz.\_cadastral\_justificar\_retorno\_atualizacao\_cadastral

Last update: 29/07/2022 14:59

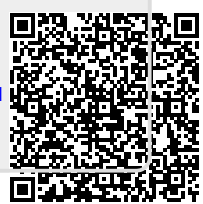